## Improving methodology to select Controlling Load Case and increasing transparency.

The methodology to select the controlling load case in MFAD now considers performance criteria. (see Figure 1 below); and MFAD's geotechnical report shows the summary results from all load cases so that users can independently verify the controlling case that FAD is selecting.

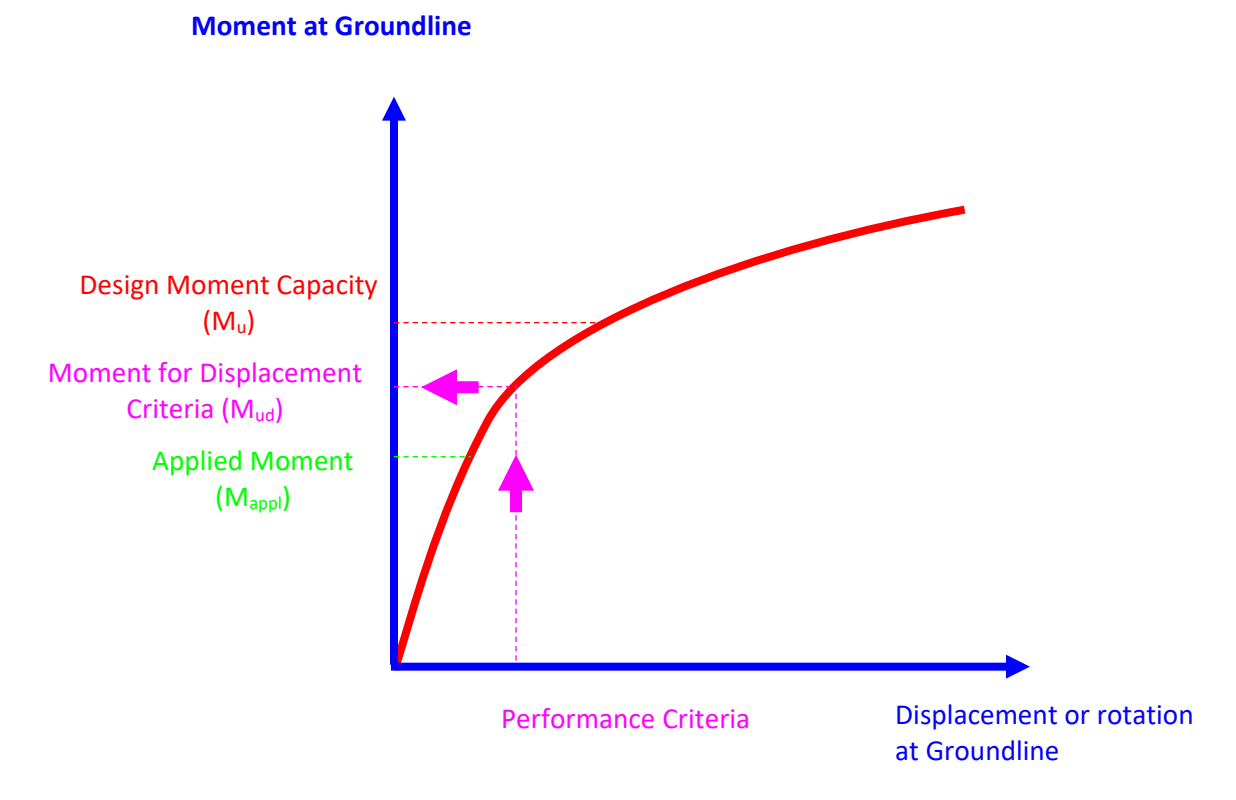

Controlling load Case in FAD: Load Case with the largest Load Ratio

Load Ratio = 
$$\frac{M_{appl}}{M_{u}}$$

Improvement. Adding performance criteria as:

$$Load Ratio = \frac{M_{appl}}{M_{ud}}$$

Figure 1. Including performance criteria in the controlling load case selection process in MFAD.

### Summary of Capacity Verification for all load cases.

| Load<br>Case<br>No. | Load Case Name   | Shear Design Capacity /<br>Applied Shear Load | Moment Design Capacity /<br>Applied Moment Load |
|---------------------|------------------|-----------------------------------------------|-------------------------------------------------|
| 1                   | DL+0.75L+0.45W+H | 12.1 / 15.0 = 0.80                            | 66.0 / 82.0 = 0.80                              |
| 2                   | DL+0.6W+H        | 11.0 / 10.5 = 1.05                            | 72.2 / 69.0 = 1.05                              |

### Summary of Performance Verification for all load cases at Groundline.

| Load<br>Case<br>No. | Load Case Name   | Total<br>Displacement<br>Criteria/<br>Total<br>Displacement | Total<br>Rotation<br>Criteria/<br>Total<br>Rotation | Nonrecoverable<br>Displacement<br>Criteria/<br>Nonrecoverable<br>Displacement | Nonrecoverable<br>Rotation<br>Criteria/<br>Nonrecoverable<br>Rotation |
|---------------------|------------------|-------------------------------------------------------------|-----------------------------------------------------|-------------------------------------------------------------------------------|-----------------------------------------------------------------------|
| 1                   | DL+0.75L+0.45W+H | 0.5 / 1.6 = 0.31                                            | 0.3 / 1.3 = 0.19                                    | 0.3 / 0.5 = 0.58                                                              | 0.2 / 0.5 = 0.33                                                      |
| 2                   | DL+0.6W+H        | 0.5 / 1.0 = 0.51                                            | 0.3 / 0.8 = 0.31                                    | 0.3 / 0.2 = 1.22                                                              | 0.2 / 0.2 = 0.65                                                      |

Figure 2. New tables have been added to the report to show summary results for all load cases.

# Appendix. Detailed description of the modification.

Three modifications are made:

- Use the applied moment and the moment capacity at the same location, that is, at the groundline. FAD 5.2.2 and older versions calculate the load ratio by using the applied moment at top of the shaft and the moment capacity at the groundline. This is typically acceptable for the analysis of monopoles foundations where the eccentricity of the applied load is more than 10 ft. But cases such as the one in Figure 3 below, could result in the incorrect controlling load case selection.
- Introduce the influence of the displacement criteria or performance criteria to the controlling load case selection as shown in Figure 1. The idea is to use an equivalent Moment capacity (e.g. M<sub>ud</sub> in Figure 1).
- Add Tables showing the summary results for all load cases (see Figure 2).

# Values in Figures 2 and 3 can be replicated with the following input file

<u>https://www.fadtools.com/FAD\_Input\_Files/ControllingLoadCaseExample.zip</u>. This input file (#.fadt) is for FAD 5.2.2. If the file is open with FAD 5.2.3, the database will be updated automatically after creating a copy of the FAD 5.2.2 compatible version. Results "Before Modification" in Figure 3 can be obtained using FAD 5.2.2 and its compatible input file, while "After Modification" results in Figures 2 and 3 can be replicated with FAD 5.2.3 and its compatible input file.

# **Before Modification**

### DESIGN RESULTS

| Diameter of Drilled Shaft: [ft]     | 2         |
|-------------------------------------|-----------|
| Stick up above Ground Level: [ft]   | 4         |
| Depth of Embedment: [ft]            | 8         |
| Total Foundation Length: [ft]       | 12        |
| Controlling Applied Load Case Name: | DL+0.6W+H |

### Capacity Verification

| Loading Mode      | Applied Load<br>at Top of Shaft | Applied Load<br>at Groundline | Nominal Capacity<br>at Groundline | Design Capacity<br>at Groundline* | Design Capacity<br>/ Applied Load<br>at Groundline |
|-------------------|---------------------------------|-------------------------------|-----------------------------------|-----------------------------------|----------------------------------------------------|
| Shear Load [kips] | 10.50                           | 10.50                         | 17.43                             | 10.98                             | 1.05                                               |
| Moment [kip-ft]   | 27.00                           | 69.00                         | 114.56                            | 72.17                             | 1.05                                               |

Design Capacity is based on a Strength Factor of 0.63

### Performance Verification

|                                   | Criteria at<br>Groundline | Actual at<br>Groundline | Actual at<br>Top of Shaft |
|-----------------------------------|---------------------------|-------------------------|---------------------------|
| Total Displacement [in]           | 0.50                      | 0.98                    | 1.67                      |
| Total Rotation [deg.]             | 0.25                      | 0.81                    | 0.81                      |
| Nonrec overable Displacement [in] | 0.30                      | 0.25                    | 0.44                      |
| Nonrecoverable Rotation [deg.]    | 0.15                      | 0.23                    | 0.23                      |

### After Modification

### DESIGN RESULTS

| Diameter of Drilled Shaft: [ft]     | 2                |
|-------------------------------------|------------------|
| Stick up above Ground Level: [ft]   | 4                |
| Depth of Embedment: [ft]            | 8                |
| Total Foundation Length: [ft]       | 12               |
| Controlling Applied Load Case Name: | DL+0.75L+0.45W+H |

#### Capacity Verification

| Loading Mode      | Applied Load<br>at Top of Shaft | Applied Load<br>at Groundline | Nominal Capacity<br>at Groundline | Design Capacity<br>at Groundline* | Design Capacity<br>/ Applied Load<br>at Groundline |
|-------------------|---------------------------------|-------------------------------|-----------------------------------|-----------------------------------|----------------------------------------------------|
| Shear Load [kips] | 15.00                           | 15.00                         | 19.16                             | 12.07                             | 0.80                                               |
| Moment [kip-ft]   | 22.00                           | 82.00                         | 104.75                            | 65.99                             | 0.80                                               |

Design Capacity is based on a Strength Factor of 0.63

### Performance Verification

|                                  | Criteria at<br>Groundline | Actual at<br>Groundline | Actual at<br>Top of Shaft |
|----------------------------------|---------------------------|-------------------------|---------------------------|
| Total Displacement [in]          | 0.50                      | 1.61                    | 2.73                      |
| Total Rotation [deg.]            | 0.25                      | 1.32                    | 1.32                      |
| Nonrecoverable Displacement [in] | 0.30                      | 0.52                    | 0.91                      |
| Nonrecoverable Rotation [deg.]   | 0.15                      | 0.46                    | 0.46                      |

Figure 3. Example case with different results before/after modification.